## 4.2. メールアカウントパスワード変更(再発行)

ご利用のメールアドレスのパスワードを、システムが自動生成したパスワードに変更(再発行)することができます。

※メールアドレスのパスワードをお客さま任意の文字列に変更したい場合は、ログイン画面が異なります。

メールのパスワードをお客さま任意の文字列に変更する方法は、38ページへ。

|                                                                                                    | ログイン 三五川 太郎 さん                                        |               |  |
|----------------------------------------------------------------------------------------------------|-------------------------------------------------------|---------------|--|
| 8770)<br>R Battang<br>A 7723-10-0130<br>A 7723-10-0130<br>A 7722-10-0130<br>A 7722-10-013<br>A 7722-10-013<br>B 10-013<br>B 10 | ● 世俗情報参照<br>= 世界情報委員 →ールアカウンド情報 HPアカウンド情報   M.アカウンド情報 |               |  |
|                                                                                                    |                                                       |               |  |
|                                                                                                    | アクセスナンバー                                              | 85.           |  |
|                                                                                                    | <b>長</b> 名                                            | <b>山</b> 川 太郎 |  |
|                                                                                                    | ステータス                                                 | 利用中           |  |
|                                                                                                    | アクセスナンバーバスワード装置                                       |               |  |

(1) 「世帯情報参照」画面で「メールア カウント情報」をクリックします。

 メールアカウント 情報 (基本契約上限数:5 登録数:1)

 (2) メールアドレス POP ID アナウンスメールフラグ ウィルススキャン ステータス

 〇 @cast.cts.neip

 \*1000
 有効(ON)

 無効(OFF)
 利用中

 メールアカウント登録
 アナウンスメールフラグ変更

 \*画面トップへ

(2)パスワードを変更したいメールアドレスのリンクをクリックします。

 (3)「メールカウント情報参照」ページが 表示されます。
 ページの一番下にある「POP パスワード変 更」ボタンをクリックします。

| Statement of Statement of State | 観知した。明日 🕜 を確認してたあい       |                                 |  |
|----------------------------------------------------------------------------------------------------|--------------------------|---------------------------------|--|
| 単単物務学覧<br>アクセンネンパーパスワ<br>ードスタールパーパスワ<br>ードスタンパークス<br>第一アカウント登録<br>NLアカウント登録                                                                                                    | メールアドレス                  | Del contractor giunt ets raige  |  |
|                                                                                                    | POP ID                   | mintenti                        |  |
|                                                                                                    | $y_i = W_i \Delta - V_i$ | east ctu an gr i well ctu an gr |  |
|                                                                                                    | XT-9X                    | 108PP                           |  |
|                                                                                                    | アナウンスメールつうグ              | 育功(1040)                        |  |
|                                                                                                    | @ KEBE                   | 料在 0. 編                         |  |
|                                                                                                    | @ #MER. # # (1074)       | Repts.                          |  |
|                                                                                                    | <i>₫ ≥−1/2128</i> 00052  | REAL                            |  |
|                                                                                                    | Ø TANDER                 | 1820L                           |  |
|                                                                                                    | A 200-000                | BER.                            |  |
|                                                                                                    | @ omeans                 | #15(OFF)                        |  |
|                                                                                                    | @ D+#22++7#2             | mbh(OFF)                        |  |
|                                                                                                    | ● 連想メールスキャン設定            | BEAL                            |  |

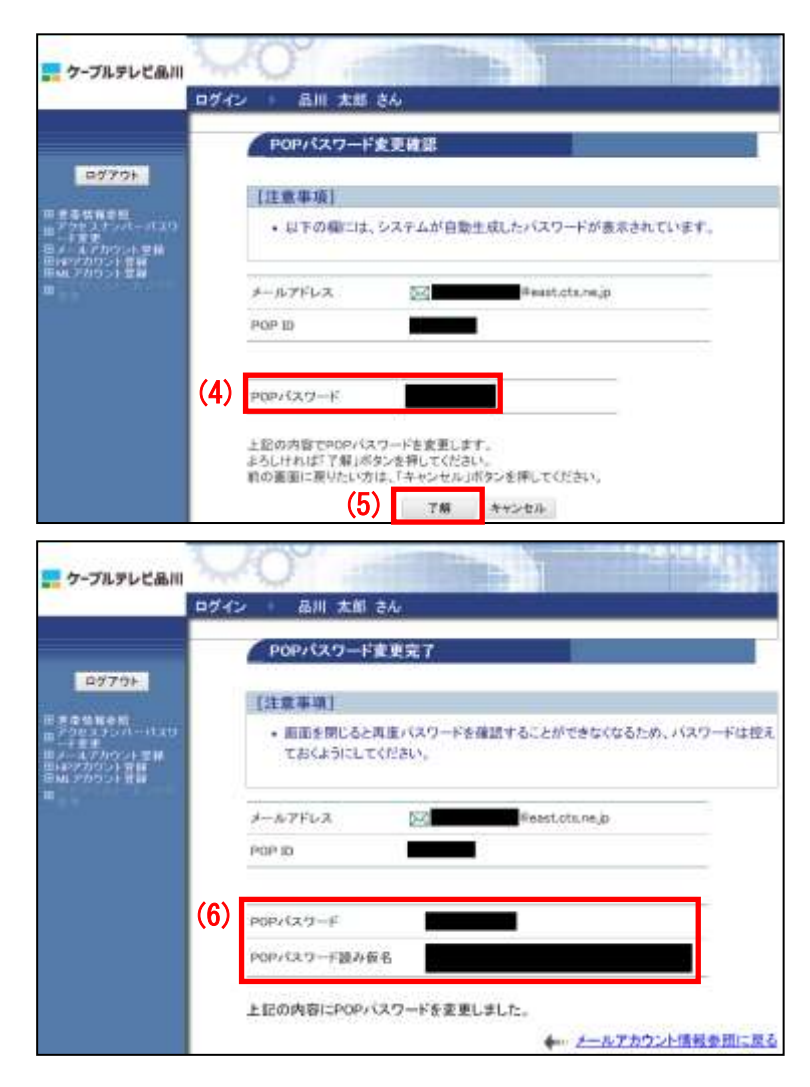

(4)「POP パスワード変更確認」画面が表示され、システムが自動生成したパスワードが表示されます。

(5) このパスワードでよければ「了解」ボタンをクリックします。
 パスワードを別のものにする場合は「キャンセル」ボタンをクリックします。

(6)「POP パスワード変更確認」画面で、 変更(再発行)されたパスワードが表示 されます。

今後は、パスワードが表示されることは ありませんので、この画面を印刷するか、 メモなどに控えて保存してください。

以上で、メールアドレスのパスワード変 更は完了です。